| Informationsblatt | Name:   | Klasse / Kurs:       |
|-------------------|---------|----------------------|
| Fach:             | Datum:  | Ri2014 – V1<br>Bitte |
|                   |         | ausprobieren!        |
| Excel - Form      | nularst | euerelémente         |

Excel-Formularsteuerelemente dienen dazu, das Einsetzen von Werten in eine Tabelle zu erleichtern und zu steuern, in dem z. B. die Eingabe auf bestimmte Inhalte beschränkt werden kann. Dieses Informationsblatt soll kein Handbuch ersetzen, sondern nur Anregungen geben, die einzelnen Möglichkeiten selbst auszuprobieren.

Voraussetzung: Die Entwicklertools müssen aktiviert werden.

z. B. in Excel 2013: Datei – Optionen – Menüband anpassen – Hauptregisterkarten (rechts)

Entwicklertools

z. B. in Excel 2007: "Office Schaltfläche" - Excel Optionen – Häufig verwendet

Entwicklerregisterkarte in der Multifunktionsleiste anzeigen i

| FORME           | LN DA    | TEN     | ÜBERPRÜF  | EN                     | ANSICHT                                     | ENTWIC | KLERTOOLS                                  |
|-----------------|----------|---------|-----------|------------------------|---------------------------------------------|--------|--------------------------------------------|
| COM-<br>Add-Ins | Einfügen | Entwur  | fsmodus   | Eiger<br>Code<br>Dialo | nschaften<br>e anzeigen<br>ogfeld ausführer | Quelle | Eigenschaf<br>Erweiterung<br>El Daten aktu |
| -Ins            | Formula  | arsteue | relemente | ente                   |                                             |        |                                            |

# 1. Schaltfläche

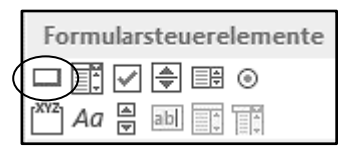

Hiermit können Sie ein aufgezeichnetes oder selbst erstelltes Makro starten.

| Schaltfläche 1 | Makro zuweisen                                         | £ 1         |
|----------------|--------------------------------------------------------|-------------|
| Scharthache 1  | <u>M</u> akroname:                                     |             |
|                | Schaltfläche1_KlickenSieAuf                            | Neu Neu     |
|                |                                                        | Aufzeichnen |
|                |                                                        |             |
|                |                                                        |             |
|                |                                                        |             |
|                |                                                        |             |
|                |                                                        |             |
|                |                                                        |             |
|                | Makros in: Alle offenen Arbeitsmappen                  | ×           |
|                | Beschreibung                                           |             |
|                |                                                        |             |
|                |                                                        |             |
|                | Malyros in: Alle offenen Arbeitsmappen<br>Beschreibung | ×           |

# 2. Optionsfelder

| Form | nular    | stei | iere | lemente |
|------|----------|------|------|---------|
|      | -        | -    |      | $\odot$ |
| A    | a ≜<br>⊽ | ab   |      |         |

Mit Optionsfeldern können mehrere Möglichkeiten ausgewählt werden. Es werden die Werte 1, 2 usw. in einer angegebenen Zelle ausgegeben. Diese Zahlen kann man mit einer Wenn-Dann-Formel weiter verarbeiten. Beispiel: =WENN(B5=1;"Herr";WENN(B5=2;"Frau";WENN(B5=3;"Firma")))

|    | А | В             | С     | D                   | E            | F         | G           | н             |
|----|---|---------------|-------|---------------------|--------------|-----------|-------------|---------------|
| 1  |   |               |       |                     |              |           |             |               |
| 2  |   |               |       |                     |              |           |             |               |
| 3  |   | Optionsfeld 1 |       |                     | Steu         | erelement | formatieren | ? ×           |
| 4  |   |               | Fr    |                     |              |           |             |               |
| 5  |   | Optionsfeld 2 |       | Farben und          | Linien       | Größe     | Schutz      | Eigenschaften |
| 6  |   |               |       | An                  | ternativtext |           | 51          | euerung       |
| 7  |   |               | · · · | Wert                |              |           |             |               |
| 8  |   | 2             |       | <u>N</u> icht aktiv | /iert        |           |             |               |
| 9  |   | 1             |       | Aktiviert           |              |           |             |               |
| 10 |   | I.            |       | Gemischt            |              |           |             |               |
| 11 |   |               |       | Zellverknüpfun      | a: SBS8      |           | 15          |               |
| 12 |   |               | _     |                     |              |           | 1.644       |               |
| 13 |   |               |       |                     |              |           |             |               |
| 14 |   |               |       | <u>3</u> D-Schattie | rung         |           |             |               |
| 15 |   |               |       |                     |              |           |             |               |
| 16 |   |               |       |                     |              |           |             |               |
| 17 |   |               |       |                     |              |           |             |               |
| 18 |   |               |       |                     |              |           |             |               |
| 19 |   |               |       |                     |              |           |             |               |
| 20 |   |               |       |                     |              |           |             |               |
| 21 |   |               |       |                     |              |           |             |               |
| 22 |   |               |       |                     |              |           |             |               |
| 23 |   |               |       |                     |              |           | 0           | K Abbrechen   |
| 24 |   |               |       |                     |              |           |             |               |

Will man mehrere Optionsfeldgruppen unabhängig voneinander verwenden (2, 3, etc.), muss man **zuerst** Gruppenfelder aufziehen und dann die jeweiligen Optionsfelder hineinsetzen.

| Fo  | ormu | lars | teue | rele | mente   |
|-----|------|------|------|------|---------|
|     |      | ~    | \$   | ÷    | $\odot$ |
| XYZ | )Aa  | *    | ab   | 4    |         |

## 3. Kontrollkästchen (Checkbox)

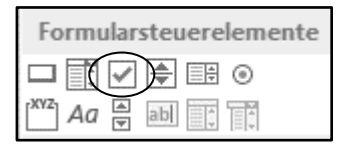

Hiermit lassen sich zwei Möglichkeiten zur Weiterverarbeitung auswählen: WAHR oder FALSCH. Beispiel: =WENN(E9=WAHR;"Inhalt 1";"Inhalt2")

|    | А | В             | С      | D                       | E            | F         |          | G               | Н           |
|----|---|---------------|--------|-------------------------|--------------|-----------|----------|-----------------|-------------|
| 1  |   |               |        |                         |              |           |          |                 |             |
| 2  |   |               |        |                         |              |           |          |                 |             |
| 3  |   | Kontrollkäste | then 1 |                         | Steu         | erelement | formatie | eren            | ? ×         |
| 4  |   |               |        | Earban und              | Linian       | Größe     | Schut    |                 | ganschaften |
| 5  |   |               |        | Farben und              | ternativtext | Grobe     | Schut    | 2 CI<br>Steueru | genschalten |
| 6  |   |               |        | 14/                     |              |           |          |                 |             |
| 0  |   | MALID         | 4      | Wert                    |              |           |          |                 |             |
| 9  |   | WARN          |        | Aktiviert               | nen.         |           |          |                 |             |
| 10 |   | •             |        | Ge <u>m</u> ischt       |              | <u>۱</u>  |          |                 |             |
| 11 |   |               |        |                         |              | /         | 1000     |                 |             |
| 12 |   |               |        | Zellver <u>k</u> nüpfun | g: SBS8      |           | <b>1</b> |                 |             |
| 13 | ( | Mahr          |        |                         |              |           |          |                 |             |
| 14 |   | vvalli        |        | 3D-Schattier            | rung         |           |          |                 |             |
| 15 |   | oder          |        |                         |              |           |          |                 |             |
| 16 |   |               |        |                         |              |           |          |                 |             |
| 17 |   | Falscf        |        |                         |              |           |          |                 |             |
| 18 |   |               |        |                         |              |           |          |                 |             |
| 20 |   |               |        |                         |              |           |          |                 |             |
| 21 |   |               |        |                         |              |           |          |                 |             |
| 22 |   |               |        |                         |              |           |          |                 |             |
| 23 |   |               |        |                         |              |           |          | OK              | Abbrechen   |
| 24 |   |               |        |                         |              |           |          |                 |             |
| 25 |   |               |        |                         |              |           |          |                 |             |

#### 4. Bildlaufleiste

| Fo   | rmul | arst | euer | eler | nente |
|------|------|------|------|------|-------|
|      | 1    | 7    | \$   |      | 0     |
| (×vz | Ad   | 1    | ab   |      | 4     |

Dieses Element arbeitet ähnlich wie ein Schieberegler. Verschiedene Werte lassen sich z. B. stufenlos ausgeben. Es können allerdings nur ganze Zahlen erzeugt werden. Für Dezimalzahlen muss ein Hilfsfeld angesteuert werden. Beispiel: E8 dient als "Hilfszelle"; Ergebniszelle: E8/10

|    | Α  | В   | C   | D              | E          | F             | G              | н         | 1 I I   |
|----|----|-----|-----|----------------|------------|---------------|----------------|-----------|---------|
| 1  |    |     |     |                |            |               |                |           |         |
| 2  |    |     |     |                |            |               |                |           |         |
| 3  |    |     |     |                |            |               |                |           |         |
| 4  |    |     |     |                |            |               |                |           | _       |
| 5  | Į  | < ` | > ∮ |                |            | Steuereler    | ment formatier | en        | ? ×     |
| 6  | ė. |     |     |                |            |               | 1              |           |         |
| 7  |    |     | /   | Größe          | Schutz     | Eigenschafter | Alternativtext | Steuerung |         |
| 8  |    |     |     | Aktuelle       | r Wert:    | 5             |                |           |         |
| 9  |    |     |     | Minimal        | wert:      | 0 😫           |                |           |         |
| 10 |    | 5   |     | Maximal        | wert:      | 100           |                |           |         |
| 11 |    |     |     | Schrittw       | eite:      |               |                |           |         |
| 12 |    |     |     | Saitanu        | acheal     | · ·           |                |           |         |
| 13 |    |     |     | Serrenw        | ecrisei.   | 10 🖵          |                |           |         |
| 14 |    |     |     | Zellverki      | nupfung:   | SBS10         | 1              |           |         |
| 15 |    |     |     | ✓ <u>3</u> D-S | chattierun | g             |                |           |         |
| 16 |    |     |     |                |            |               |                |           |         |
| 17 |    |     |     |                |            |               |                |           |         |
| 18 |    |     |     |                |            |               |                |           |         |
| 19 |    |     |     |                |            |               |                |           |         |
| 20 |    |     |     |                |            |               |                |           |         |
| 21 |    |     |     |                |            |               |                |           |         |
| 22 |    |     |     |                |            |               |                |           |         |
| 23 |    |     |     |                |            |               |                |           |         |
| 24 |    |     |     |                |            |               |                | OK Ab     | brechen |
| 25 |    |     |     |                |            |               |                |           |         |

Weitere Erklärungen siehe auch unten  $\rightarrow$  "Drehfeld"

### 6. Drehfeld

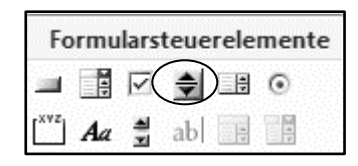

Der Name ist missverständlich, weil hier nichts gedreht wird. Das Steuerelement arbeitet ähnlich wie die **Bildlaufleiste**. Diese eignet sich eher, wenn Minimal- und Maximalwert relativ stark voneinander abweichen. Man kann dann durch das Schieben des Reglers schneller Werte eingeben.

|    | А | В | С         | D                | E           | F             | G               | н         | 1         |
|----|---|---|-----------|------------------|-------------|---------------|-----------------|-----------|-----------|
| 1  |   |   |           |                  |             |               |                 |           |           |
| 2  |   |   | · · · · · |                  |             |               |                 |           |           |
| 3  |   | - |           |                  |             | Steuereleme   | ent formatier   | ren       | ? ×       |
| 4  |   |   |           | Größe            | Schutz      | Figenrohaften | Alternativtext  | Steuerung | 1         |
| 5  |   | - | -         | Grobe            | Schutz      | Eigenscharten | Alternativitext | seconding |           |
| 7  |   |   |           | Aktuel           | er Wert:    | 5             |                 |           |           |
| 0  |   | 0 | 00        | Minima           | alwert:     | 0 🖨           |                 |           |           |
| 9  |   |   |           | Maxim            | alwert:     | 30 🗘          |                 |           |           |
| 10 |   | 5 |           | S <u>c</u> hritt | weite:      | 1 🗘           |                 |           |           |
| 11 |   |   |           | Seiten           | wechsel:    |               |                 |           |           |
| 12 |   |   |           | Zellver          | knüpfung:   | \$B\$10       | 1               |           |           |
| 13 |   |   |           | ✓ 3D-            | Schattierun | q             |                 |           |           |
| 14 |   |   |           |                  |             | -             |                 |           |           |
| 15 |   |   |           |                  |             |               |                 |           |           |
| 16 |   |   |           |                  |             |               |                 |           |           |
| 17 |   |   |           |                  |             |               |                 |           |           |
| 18 |   |   |           |                  |             |               |                 |           |           |
| 19 |   |   |           |                  |             |               |                 |           |           |
| 20 |   |   |           |                  |             |               |                 |           |           |
| 21 |   |   |           | _                |             |               |                 |           |           |
| 22 |   |   |           |                  |             |               |                 | OK        | Abbrechen |
| 23 |   |   |           |                  |             |               |                 |           |           |

Beim **Drehfeld** hingegen lassen sich die Werte nur in den definierten Schritten eingeben. Um also von Wert 10 zum Wert 1000 in Schritten von 1 zu kommen, muss man sehr häufig den Pfeil nach oben anklicken.

## 6. Kombinationsfelder

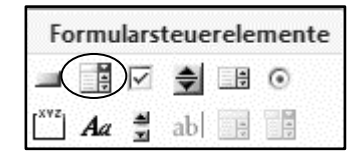

Über ein Kombinationsfeld können Einträge aus einer Liste (Beispiel: D5:D9) an passender Stelle (Beispiel: F11) ausgegeben werden. Dabei ist es nur möglich, in einer Zelle diejenigen Werte auszuwählen, die auch in der Liste stehen.

| 1 2 ▼<br>2 1<br>3 2<br>3 4 4<br>5 5<br>5 ↓<br>Liste | Steuerelement formatieren ? ×   Größe Schutz Eigenschaften Web Steuerung   Eingabebereich: \$D\$5:\$D\$9 Image: Compare the steuerung   Zellverkgrüpfung: \$F\$11 Image: Compare the steuerung   Dropdownzeilen: 5 Image: Compare the steuerung   Image: Schutzerung Image: Compare the steuerung Image: Compare the steuerung |
|-----------------------------------------------------|----------------------------------------------------------------------------------------------------|
| Aus-<br>gabe                                        | OK Abbrechen                                                                                                    |

### 7. Listenfelder

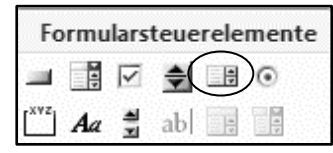

Ein Listenfeld zeigt mehrere Einträge, die vorher in einer gesonderten Liste erfasst wurden. Durch einen Mausklick auf einen Eintrag wird nun die Nummer des angeklickten Eintrags in eine definierte Zelle geschrieben. Eine Weiterverarbeitung der Zahl kann z. B. mit der Funktion "S-Verweis" erfolgen.

| Hund                  | <b>^</b> | Hund       |
|-----------------------|----------|------------|
| Vogel                 |          | <br>Katze  |
| Kanienchen<br>Hamster |          | Vogel      |
| Hamster               | -        | Kanienchen |
|                       |          | Hamster    |
|                       | ¥        |            |
|                       | 2        |            |
|                       |          |            |